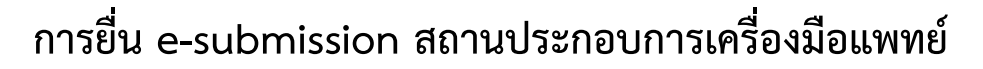

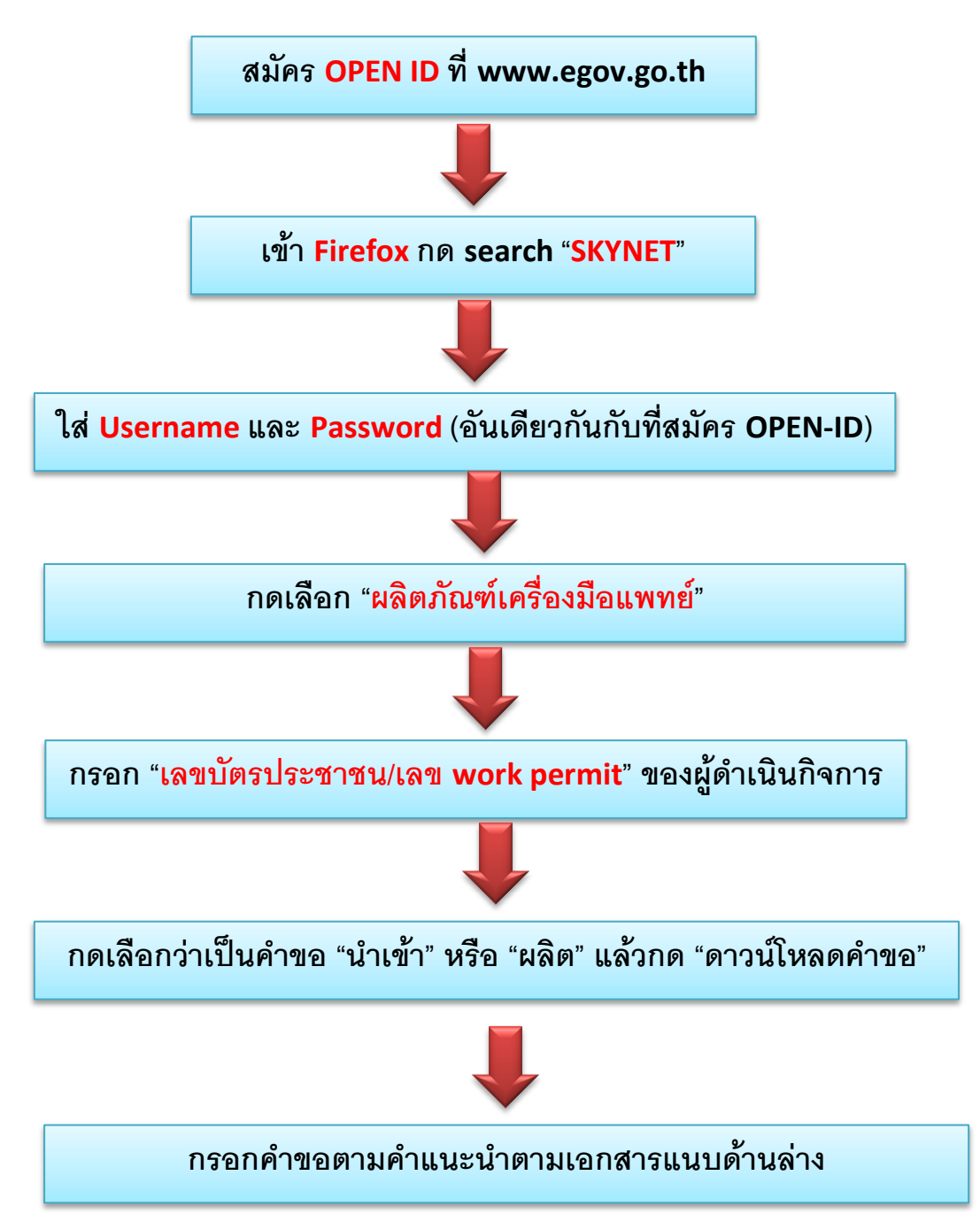

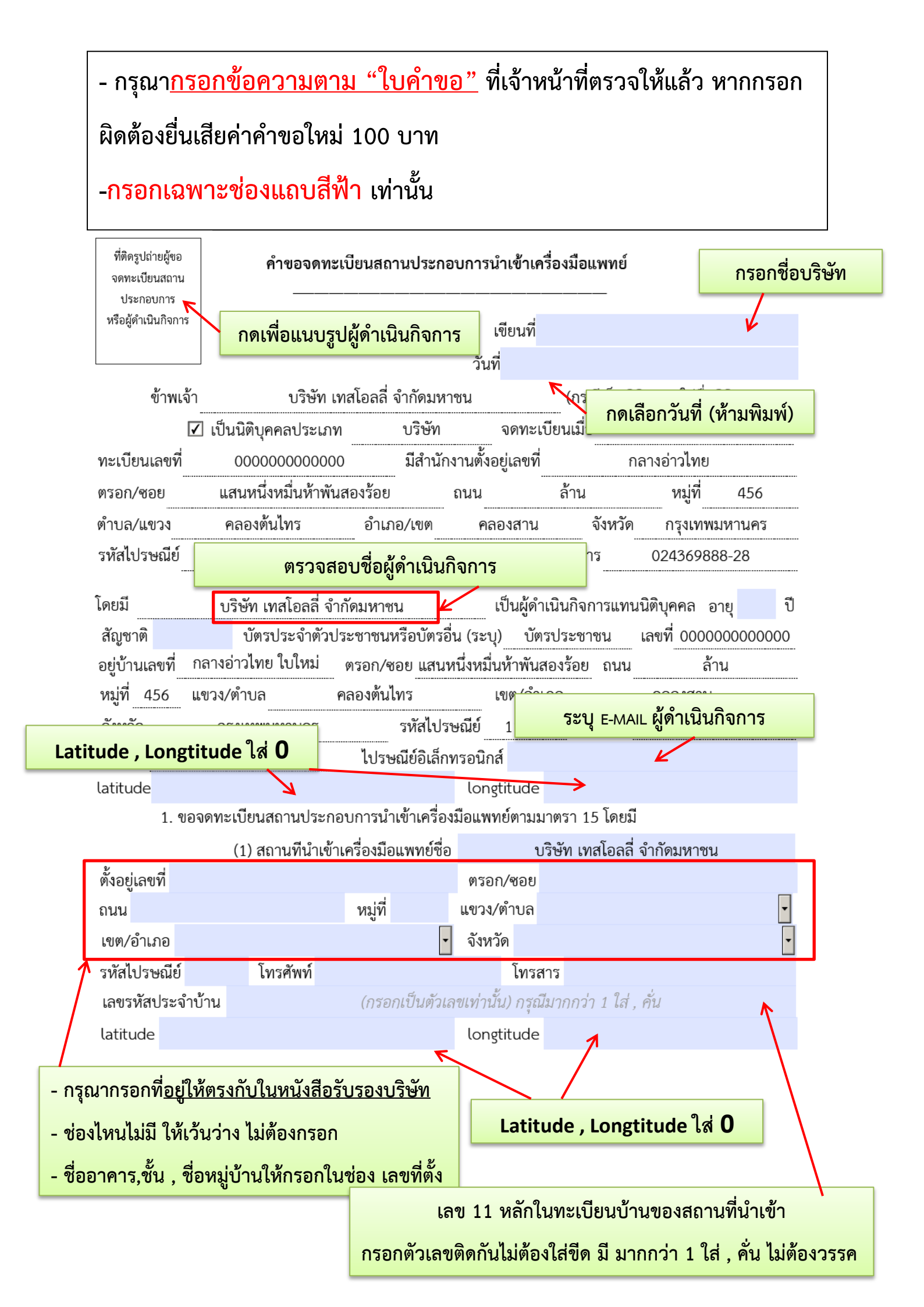

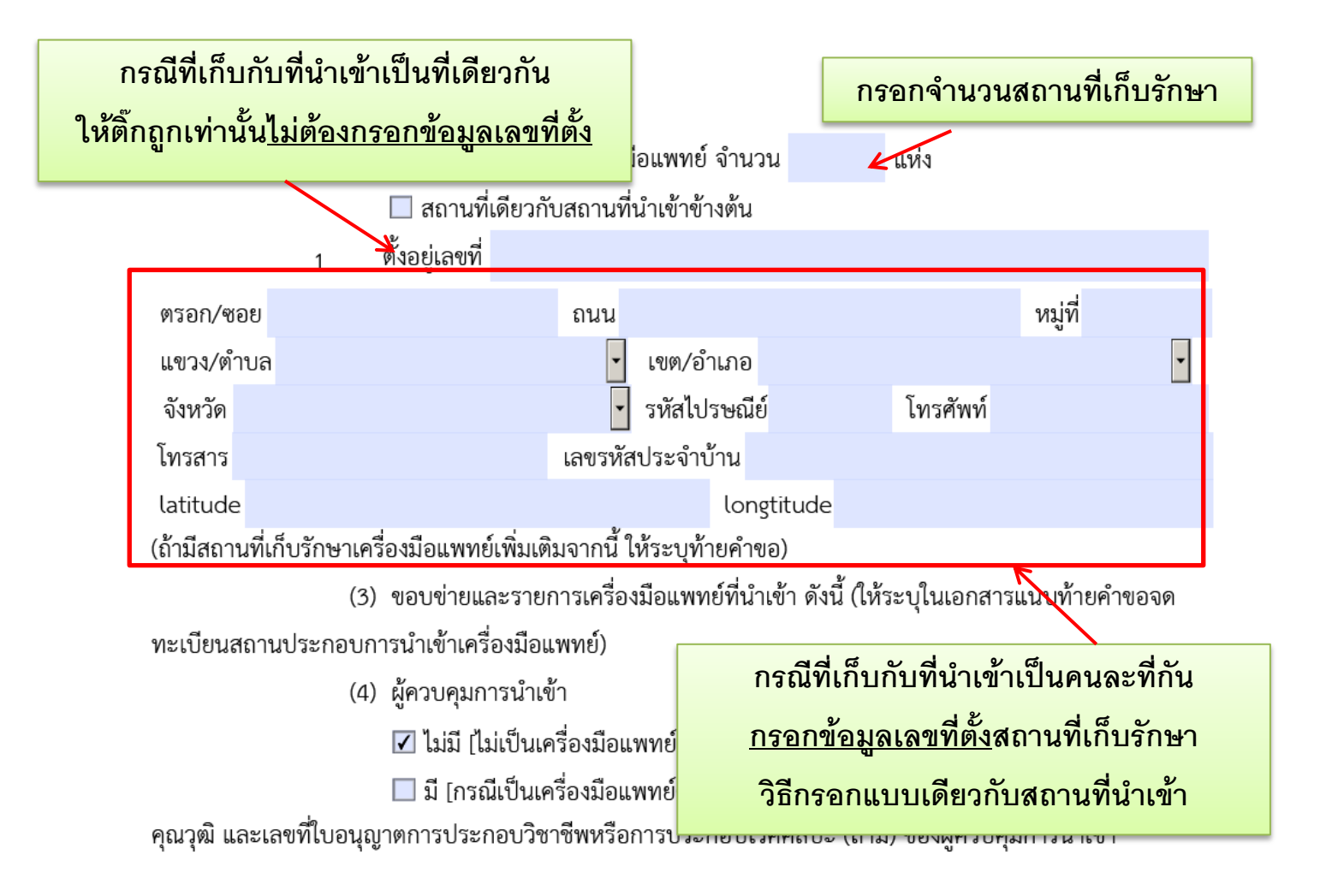

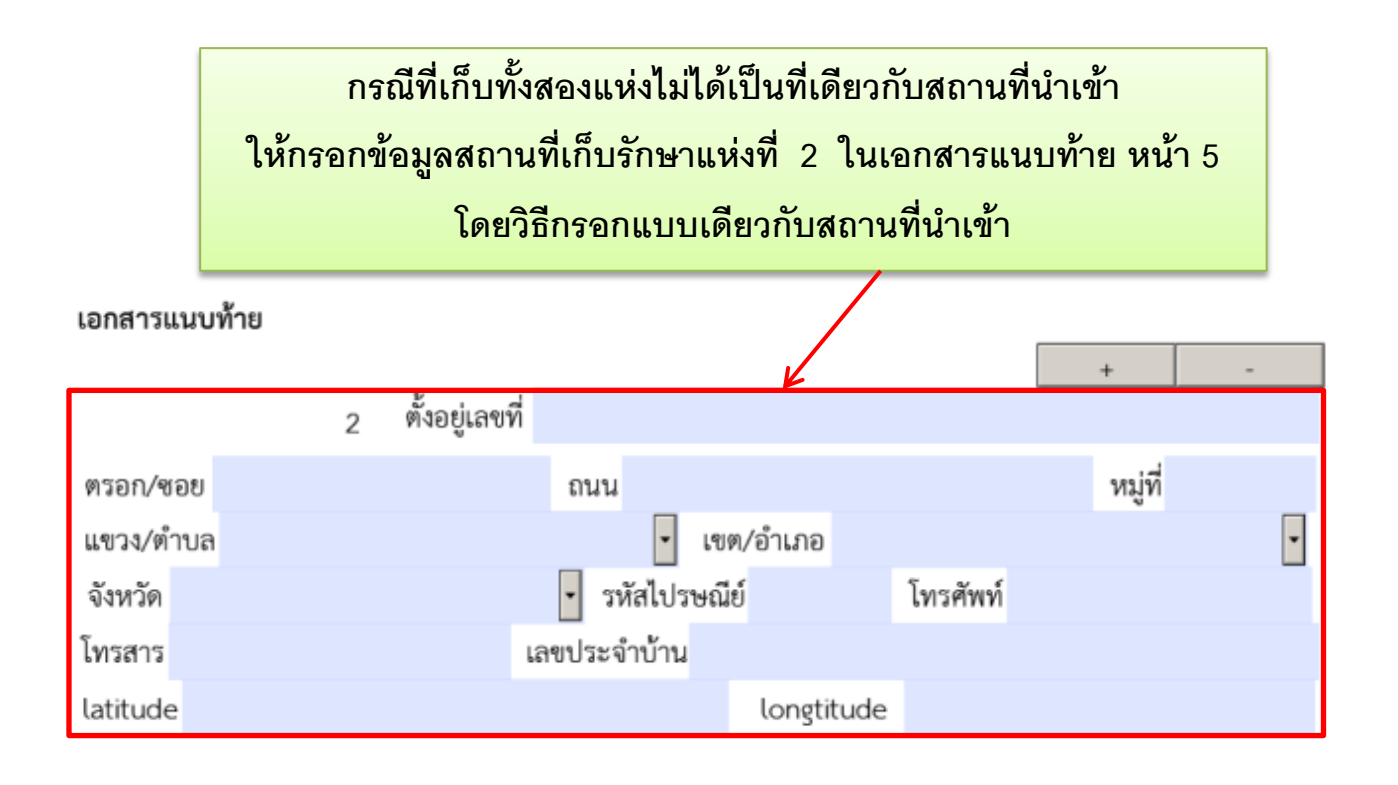

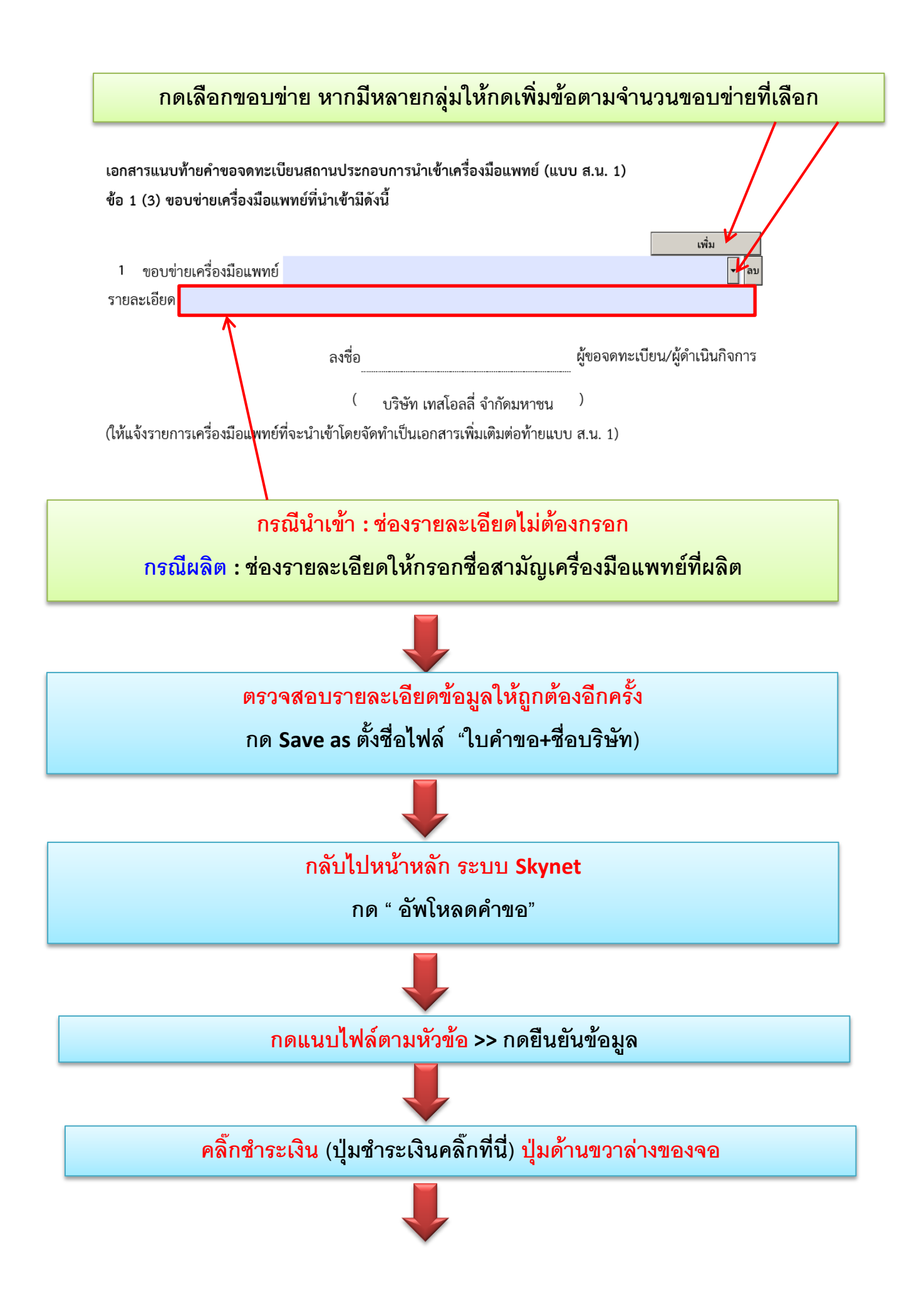

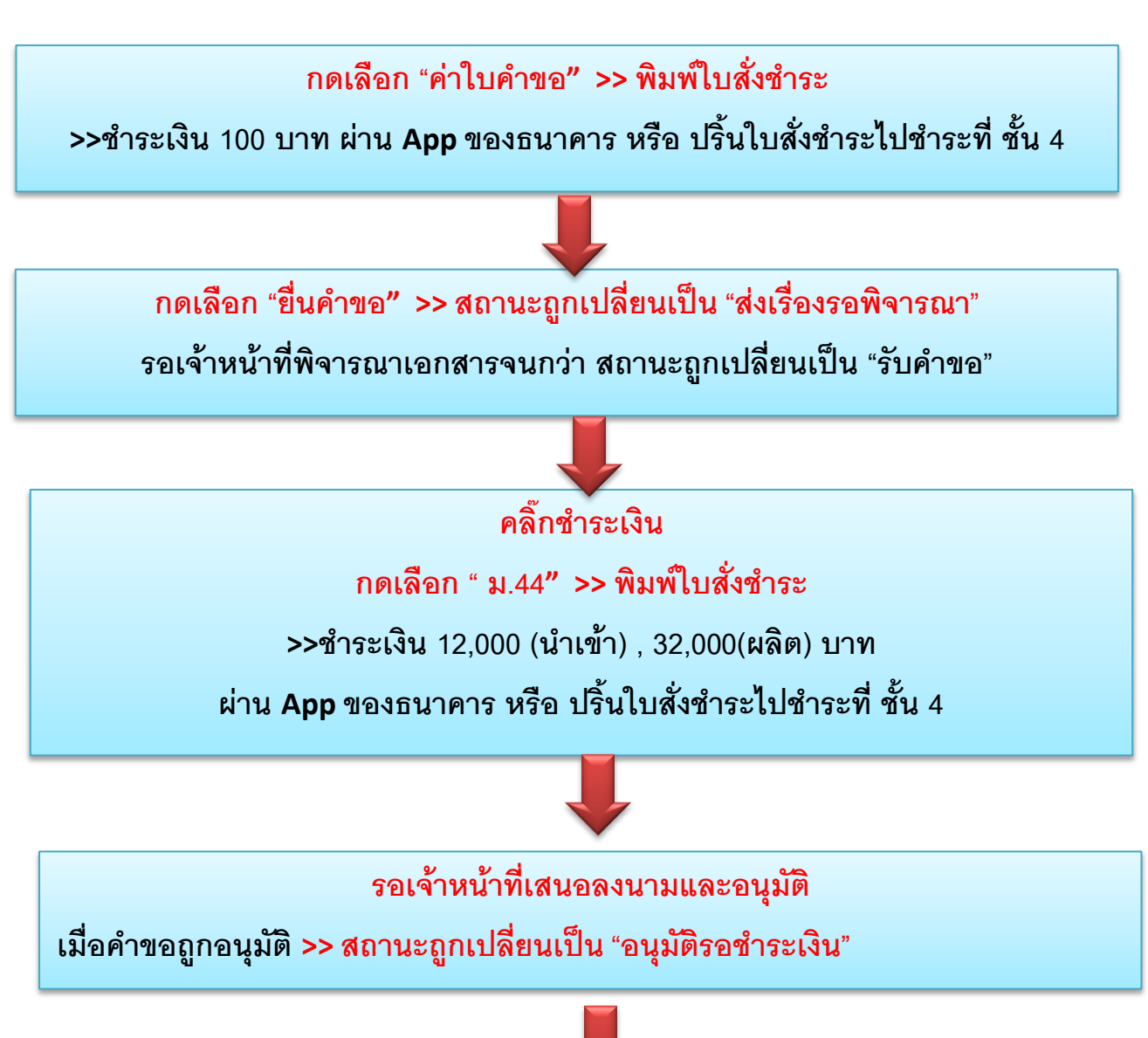

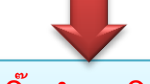

คลิ๊กชำระเงิน

กดเลือก " ค่าใบอนุญาต" >> พิมพ์ใบสั่งชำระ

>>ชำระเงิน 1,000 บาท

ผ่าน App ของธนาคาร หรือ ปริ้นใบสั่งชำระไปชำระที่ ชั้น 4

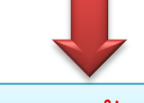

กดปุ่ม "ดูข้อมูล"

ขึ้นหน้าใบอนุญาตสถานประกอบการเครื่องมือแพทย์ฉบับจริง